# Istruzioni per accesso a posta elettronica Scuola Cias

### Da Computer:

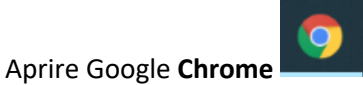

Nella pagina iniziale di Google cliccare in alto a destra Gmail

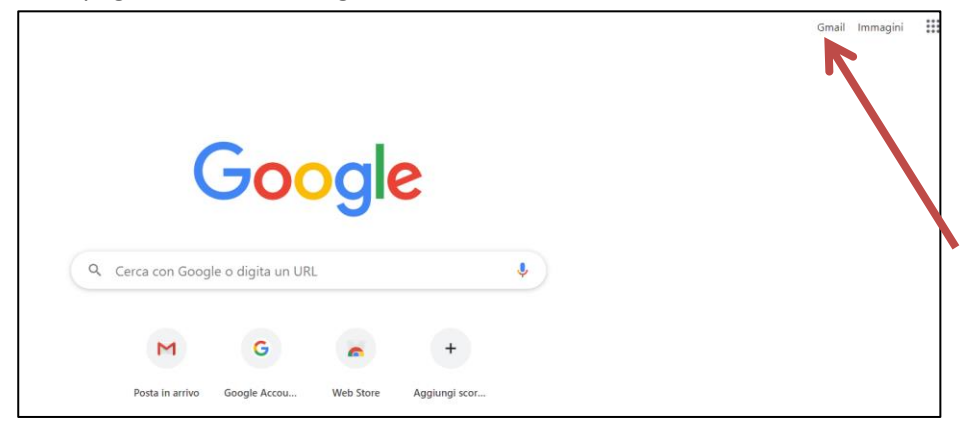

Inserire indirizzo mail della scuola: nome.cognome@ciasformazione.com

|                                                      | Google                           |                                            |
|------------------------------------------------------|----------------------------------|--------------------------------------------|
|                                                      | Accedi                           |                                            |
| Con                                                  | tinua su Gm                      | nail                                       |
| Indirizzo email o nu                                 | umero di tel                     | efono                                      |
| Non ricordi l'indirizzo e                            | mail?                            |                                            |
| Non si tratta del tuo con<br>navigazione privata per | nputer? Utiliz:<br>accedere. Ult | za una finestra di<br>teriori informazioni |
| Crea un account                                      |                                  | Avanti                                     |

#### Cliccare avanti e inserire la password

Nell'elenco delle mail comparirà la mail di invito cliccarla per aprirla e premere Sì per accettare l'invio

| 🗌 🚖 caspani | Invitation: prova @ Mon Sep 28, 2020 3am - 4am (CEST) (provanom01.provacog01@ciasformazione.com) - You have been invit 📋     | 11:39 |
|-------------|----------------------------------------------------------------------------------------------------|-------|
| 🔲 📩 caspani | Canceled event: prova appu @ Tue Sep 29, 2020 8am - 9am (CEST) (provanom01.provacog01@ciasformazione.com) - This ev 💼        | 11:38 |
| 🔲 🛧 caspani | Invitation: prova appu @ Weekly from 8am to bar on Tuesday from Tue Sep 22 to Mon Oct 26 (CEST) (provanom01.provacog0 💼      | 09:37 |
| 🗖 🕁 Gooria  | <b>Δυνίες di είσμεστα</b> . È stato acamito l'accesso da nomuovo dispositivo provanomΩ1 provacoαΩ1@ciasformazione com È anne | 08-24 |

# Istruzioni per accesso a posta elettronica Scuola Cias

### Da Smartphone

Scaricare l'app **Gmail e Meet** 

| Apri l'app Impostazioni del dispositivo |                      |  |  |  |  |  |  |  |
|-----------------------------------------|----------------------|--|--|--|--|--|--|--|
|                                         | Accounts             |  |  |  |  |  |  |  |
| Selezionare <b>Account</b> (su android) |                      |  |  |  |  |  |  |  |
| password e account (su IPhone)          | Passwords & Accounts |  |  |  |  |  |  |  |

scorrere fino a toccare Aggiungi account.

Si tocca su Google nella pagina successiva.

|       | 1                          | ₹21 <b>8</b> 1448 | 8 |                  | ▼_d 		 14.49 | 8                  | ▼∡ ■ 14.50 |
|-------|----------------------------|-------------------|---|------------------|--------------|--------------------|------------|
| Imp   | ostazioni                  | ٩                 | ÷ | Account          | 1            | Agglungi un accour | nt         |
| Perso | rali                       |                   | 0 | Messenger        |              | box Box            |            |
| 7     | Personalizzazione          |                   | 0 | Office           |              | Cropbox            |            |
|       | Tasti                      |                   | - | OneDrive         |              | Evernote           | /          |
| •     | Gentry VVVV                | ide               | 0 |                  | omp          |                    | linter     |
| 9     | Geolocalizzazione          |                   | 1 | SIM Card         | /            | 🕑 Firefox          |            |
| â     | Sicurezza & impronta digit | sle               | 0 | Telegram         |              | G Google           |            |
|       | Lingua e immissione        |                   | y | Twitter          |              | Hootsuite          |            |
|       | 1                          |                   | S | WhatsApp         |              | marr Imgur         |            |
| 8     | Account                    |                   | + | Aggiungi account |              | 🔗 Messenger        |            |

Se abbiamo impostato una protezione di sicurezza dovremo digitare il PIN per poter continuare.

Poi inserire la mail <u>nome.cognome@ciasformazione.com</u> e la password

In Gmail troverete la mail di invito cliccarla e selezionare Meet come programma per accedere alla lezione